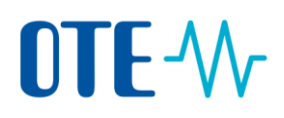

## View transactions and download transaction summary

## **Introduction** The system keeps a history of all transactions. You can retrieve them and view their content and download the transaction details in the PDF format.

## Step by step

To view an executed transaction, execute the following steps from any page.

| Step | Action                                                                                                    | Interface                                                                                                   |
|------|----------------------------------------------------------------------------------------------------|----------------------------------------------------------------------------------------------------|
| 1    | Click Transactions from the "Accounts" menu.                                                                                                    | - Accounts                                                                                                  |
|      |                                                                                                    | Accounts<br>Account Request<br>Claim account<br>Release account<br>List of account requests<br>Transactions |
| 2    | The "Search Transactions" page opens.<br>Click <b>Search</b> to list all the completed, terminated or delayed<br>transactions.<br>You can limit the transactions listed in the page by defining<br>search criteria (e.g. search for a specific transaction ID,<br>search for transaction made from or to a specific account ID<br>or account type). | Transaction ID:                                                                                             |
| 3    | Click the transaction ID to see its detail.<br>The "Transaction Details" page opens.                                                                                                    | Transaction Id \$                                                                                           |
| 4    | Click on Transaction PDF to download the transaction summary in PDF format.                                                                                                    | Transaction PDF                                                                                             |

Note that the **Search & Export** button allows you to export the list of transactions to a CSV file.